## Répartir des élèves dans une classe

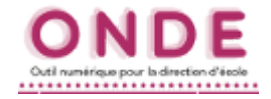

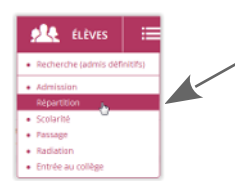

1. Dans le menu *Élèves*, choisir *Répartition*.

2. Dans la partie Gestion collective, cliquer sur Affectation permanente dans une classe.

Gestion collective

Affectation permanente dans une classe Affectation temporaire dans un regroupement ou UPE2A Affectation dans un groupe d'enseignement

3. Sélectionner l'année concernée et cliquer sur la loupe pour afficher la liste des classes.

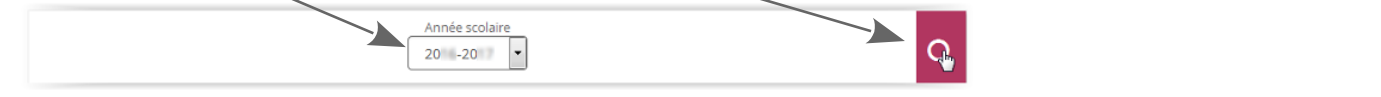

4. À droite, cliquer sur le bouton Affecter correspondant à la classe choisie.

| Comme pour la page d'accueil, l'année<br>alors que l'année en cours est repérée p | suivante est repérée p<br>par la couleur bleue | ar la couleur orai | nge ,                               |          |  |  |
|-----------------------------------------------------------------------------------|------------------------------------------------|--------------------|-------------------------------------|----------|--|--|
|                                                                                   | Libellé                                        | Type de classe     | Nb d'élèves                         |          |  |  |
|                                                                                   | Classe 18                                      | ORDINAIRE          | 0                                   | Affecter |  |  |
|                                                                                   | Classe 24                                      | ORDINAIRE          | 0                                   | Affecter |  |  |
|                                                                                   | Classe 32                                      | ULIS ECOLE         | 0                                   | Affecter |  |  |
|                                                                                   | Classe 34                                      | ORDINAIRE          | 0                                   | Affecter |  |  |
|                                                                                   | Classe 5                                       | ORDINAIRE          | 0                                   | Affecter |  |  |
|                                                                                   | Classe 6                                       | ORDINAIRE          | 0                                   | Affecter |  |  |
|                                                                                   | Enregistrements 1 à 6 sur 6 trouvé(s)          |                    |                                     |          |  |  |
|                                                                                   |                                                |                    |                                     |          |  |  |
| 5. En bas de l'écran, cliquer sur le                                              | Élèves à répartir (par niveau)                 |                    |                                     |          |  |  |
| niveau de l'élève ou des élèves                                                   |                                                |                    | N 1ERE ANNEE - COURS MOYEN 2EME ANN | EE       |  |  |

6. Dans la nouvelle fenêtre qui s'ouvre, cocher l'élève ou les élèves à répartir.

|                                                                                                    | Affectation permanente dans une classe<br>Liste des élèves à répartir                                                                                                    |                                                                                                    |                                                                                                    |                             |           | × Annuler    |
|----------------------------------------------------------------------------------------------------|----------------------------------------------------------------------------------------------------|----------------------------------------------------------------------------------------------------|----------------------------------------------------------------------------------------------------|-----------------------------|-----------|--------------|
|                                                                                                    | Z Tous                                                                                                    | ▲ Nom ▼                                                                                                    | A Prénom V                                                                                                    | 🔺 Sexe 🔻                    | Né(e) le  | Niveau/Cycle |
| Si tous les élèves de la liste sont à affecter dans                                                                                                    |                                                                                                    | Aug 100 100 100 100.000.                                                                                                    | The second second second second second second second second second second second second second second second se                                                                                                    | M                           | 01/01/20  | CM1          |
|                                                                                                    |                                                                                                    | AND COURSE                                                                                                    | And and a second second second second second second second second second second second second second second se                                                                                                    | M                           | 01/01/20  | CM1          |
| cette classe, il est possible de tous les                                                                                                    |                                                                                                    | ALCONOT 1                                                                                                    | and the second second s | F                           | 01/01/20  | CM1          |
| sélectionner en cochant la case à côté de Tous                                                                                                    | Image: A start of the start of the start | BACCARA LONGAROUR                                                                                                    | all serves                                                                                                    | м                           | 01/01/20  | CM1          |
|                                                                                                    |                                                                                                    | BARGAIN LIVENT)                                                                                                    | formal from a                                                                                                    | М                           | 01/01/20  | CM1          |
|                                                                                                    |                                                                                                    | BART (BUTTH)                                                                                                    | Paul Antonia                                                                                                    | F                           | 01/01/20  | CM1          |
|                                                                                                    |                                                                                                    | BOUTBOU GERMANT)                                                                                                    | lanak .                                                                                                    | м                           | 01/01/20  | CM1          |
|                                                                                                    |                                                                                                    | BRURE (FAUPEL)                                                                                                    | Derivers                                                                                                    | F                           | 01/01/20  | CM1          |
|                                                                                                    |                                                                                                    | CANNO BADTA                                                                                                    | Multistigen                                                                                                    | F                           | 01/01/20  | CM1          |
|                                                                                                    |                                                                                                    | CAUSE (PRODUCTS)                                                                                                    | processing and a second                                                                                                    | M                           | 01/01/20  | CM1          |
| <ul> <li>7. Cliquer sur le bouton <i>Valider</i>.</li> <li>8. Vérifier que les élèves sélectionnés sont bien affectés désormais dans cette classe et dans le niveau choisi.</li> </ul> | Répartition     Informations sur la     Année so     Type del     Type del     Ni     Nombre d'éleves aff                                                                                                    | > Gestion collective<br>classe<br>blasse Classe 6<br>lisses Classe 6<br>diasse ORBINARE<br>coulse MOYEN TERE ANNEE<br>coulse MOYEN TERE ANNEE<br>coulse MOYEN TERE ANNEE | <ul> <li>Affectation perr</li> </ul>                                                                                                    | : Annuler<br>nanente dans u | ne classe | Retour       |
|                                                                                                    | Eleves deja repartis                                                                                                    | 5                                                                                                    |                                                                                                    |                             |           | Supprimer    |
|                                                                                                    | Nom Prén                                                                                                    | om Sexe                                                                                                    | Né(e) le                                                                                                    | Cycle                       | Niveau    | Supprimer    |
|                                                                                                    | AVI B                                                                                                    | M                                                                                                    | 01/01/20                                                                                                    | CYCLEIII                    | CM1       |              |
|                                                                                                    | BA P                                                                                                    | F                                                                                                    | 01/01/20                                                                                                    | CYCLE III                   | CM1       |              |
| )                                                                                                    | BOZ                                                                                                    | М                                                                                                    | 01/01/20                                                                                                    | CYCLE III                   | CM1       |              |
|                                                                                                    | CAI N                                                                                                    | F                                                                                                    | 01/01/20                                                                                                    | CYCLE III                   | CM1       |              |
| l l l l l l l l l l l l l l l l l l l                                                                                                    | CAI Jé                                                                                                    | M                                                                                                    | 01/01/20                                                                                                    | CYCLE III                   | CM1       |              |
|                                                                                                    | Enregistrements 1 à 6 sur 6 trou                                                                                                    | uvé(s)                                                                                                    |                                                                                                    |                             |           |              |

Élèves à répartir (par niveau)

COURS MOYEN 1ERE ANNEE - COURS MOYEN 2EME ANNEE